**TracerDAQ** 

## DAQ Hardware settings

- Optimum: +/- 2V. If there is more voltage, then are the resolution of the fluctuation bad.
- You can change the time-range in the program TracerDAQ

## Software settings

- Select Strip Chart
- Push Run

| Strip Chart<br>Oscilloscope<br>Function Generator<br>Rate Generator | Strip Chart<br>Use the Strip Chart to log and graph<br>values acquired from analog inputs,<br>temperature inputs, digital inputs, or<br>counter inputs |
|---------------------------------------------------------------------|----------------------------------------------------------------------------------------------------|
|                                                                     | Run Exit                                                                                                    |

- You can change the range under: Edit  $\rightarrow$  Scan Rate/Trigger Settings
- Push OK

<u>/ !</u>

The memory will be very fast full for high scan ranges!

| Last update: | 2016/12/13 |
|--------------|------------|
| 12:50        |            |

| igger Select                                           | Settings                                                         |  |  |  |
|--------------------------------------------------------|------------------------------------------------------------------|--|--|--|
| None<br>Internal<br>External<br>Time Interval          | Scan Rate<br>Scan rate (Hz) 0,01                                 |  |  |  |
|                                                        | Acquire data for                                                 |  |  |  |
|                                                        | Days Hours Minutes Seconds                                       |  |  |  |
|                                                        | 36 🜩 8 🜩 50 🜩 20 🌩                                               |  |  |  |
|                                                        |                                                                  |  |  |  |
|                                                        | OK Canc                                                          |  |  |  |
| Acquire data at 0,01 Hz fo<br>This equals 31422 sample | r 36 days, 8 hours, 50 minutes and 20 seconds.<br>s per channel. |  |  |  |

- You have to set the DAQ Range/Mode (=Input Voltage) to the right value!
- In this window, you can see the error messages, like not connected!

| V    | DAQ Hardware Set | tings                |             | 8 2                        |     |
|------|------------------|----------------------|-------------|----------------------------|-----|
| - 11 | Dag channels     | HW Trigger           |             |                            |     |
|      | Channel          | DAQ Device           | DAQ Channel | DAQ Range/Wode *           |     |
|      | CHANNELO         | Dev0 US8-1608FS      | * A10       | * */-10V                   |     |
|      | CHANNEL1         | Dev0 US8-1608FS      | * A11       | * +/-10V                   |     |
|      | CHANNEL2         | Dev0 US8-1606FS      | A12         | ▼ +/-2V                    |     |
|      | V CHANNEL 3      | Dev0 US8-1608FS      | A13         | ▼ +/-2V                    |     |
| A    | CHANNEL4         | Dev0 US8-1606FS      | ¥ A14       | ▼ +/-2V                    |     |
| -    | VCHANNELS        | Dev0 US8-1608FS      | A15         | <ul> <li>+/-10V</li> </ul> |     |
|      | 1/*CHANNEL6      | Dev0 US8-1608FS      | * A16       | • +/-2V                    |     |
|      |                  | DAQ Selection Filter |             |                            |     |
|      | 1/ SELECT        | All Supported        | *           |                            |     |
|      |                  |                      |             |                            |     |
|      |                  |                      |             | OK Cancel                  | 1 1 |

• Push Play/Start

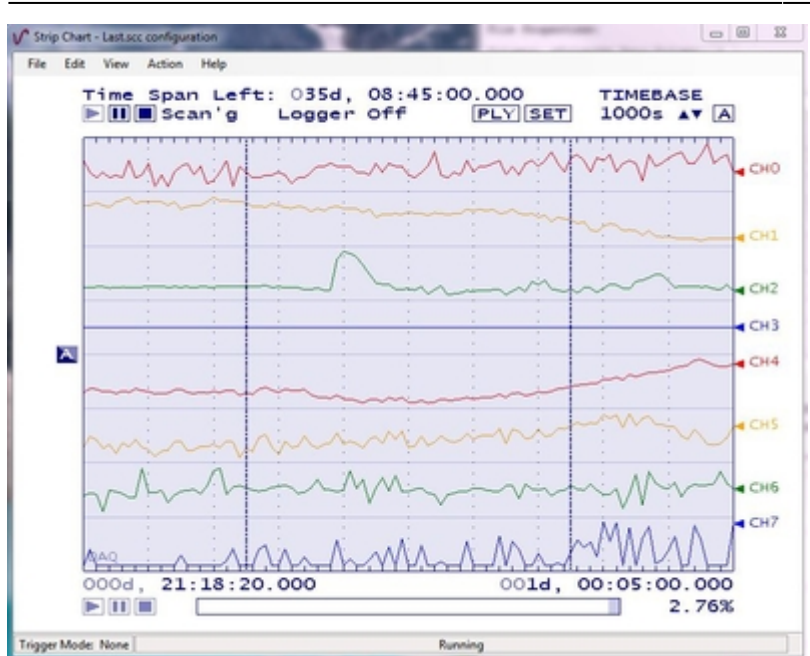

## Channels on RedLab-Card:

- 0: R1 Inner T OOL
- 1: R2 Inner T OOL
- 2: R1 PDH Out
- 3: R1 Intens Out
- 4: R2 PDH Out
- 5: R2 Intens Out
- 6: R1 Vacuum
- 7: ECDL

From: https://iqwiki.iqo.uni-hannover.de/ - IQwiki

Permanent link: https://iqwiki.iqo.uni-hannover.de/doku.php?id=groups:mg:tracerdaq&rev=1481633404

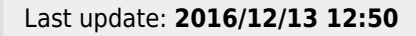

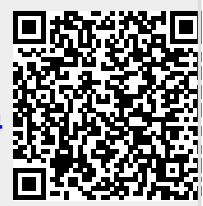